# Uživatelský manuál

L1

# Kroky instalace:

| Tabulka parametrů laserového |                        |
|------------------------------|------------------------|
| gravírova                    | cího stroje            |
| Rozměr produktu:             | 420*450 160MM          |
| Rozměr balení:               | 580*390*150MM          |
| Hmolnosl produktu:           | 2,55 kg                |
| Hmotnost po balení:          | 4,05 kg                |
| Materiál produktu:           | hliníková slitina +ABS |
| Oblast gravirování:          | 148'174MM              |

Příloha produktu: U disk, datová linka, napájecí zdroj. zrcátko proti světlu, papír kraft, návod k použití  Napájeci zdroj pro napajeni gravirovaciho stroje

2. Datová linka: slouží k propojení stroje a počítače

3. Dotykové pero: obrazovka

ovládání 4. U disk: interní úložiště obrázků a softwaru pro gravirování

5 Antioptické brýle s ochrannou čočkou: používají se k ochraně očí před laserovou svítivostí.

6. Návod k použilí: Návod k použilí gravírovacího stroje

7. Kraftový papir: pro testování rytina

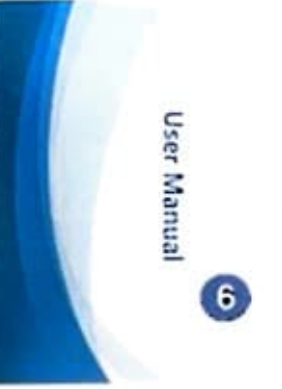

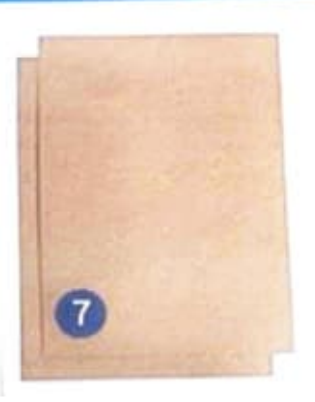

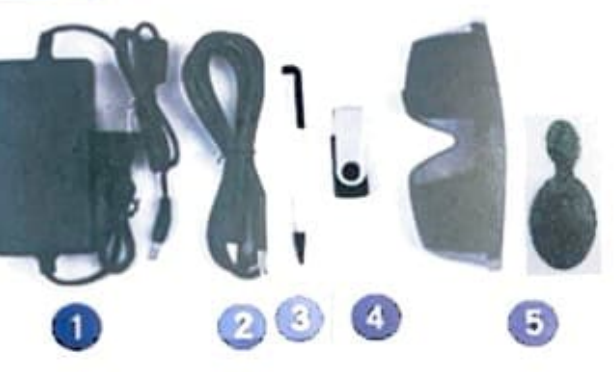

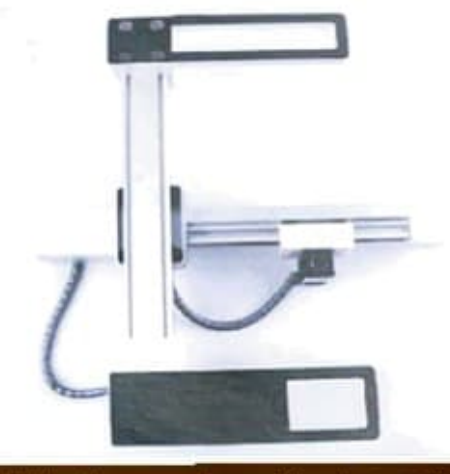

 Utáhněte upevňovací šroub a nainstalujte dvě podnožky

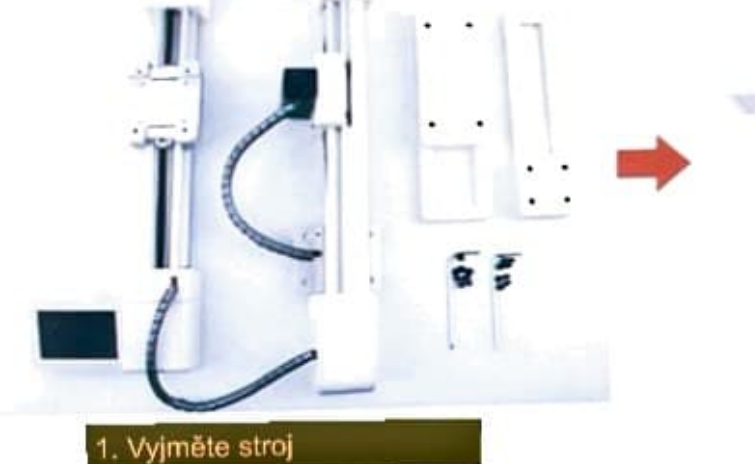

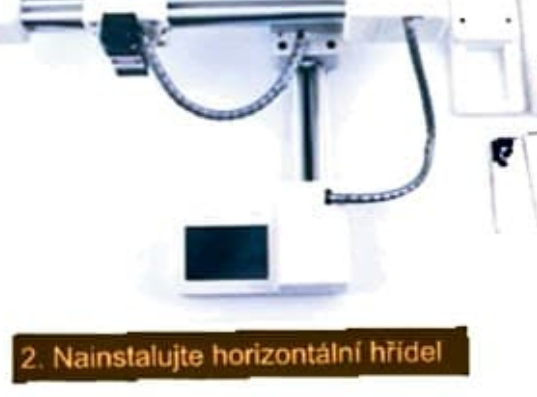

# Provozní ladění:

1. Připojte zařízení k počítači a elektrické vedení do zásuvky.

pomocí datového kabelu

2. Nejprve nainstalujte ovladač na disk u. a poté otevřete software na disku u

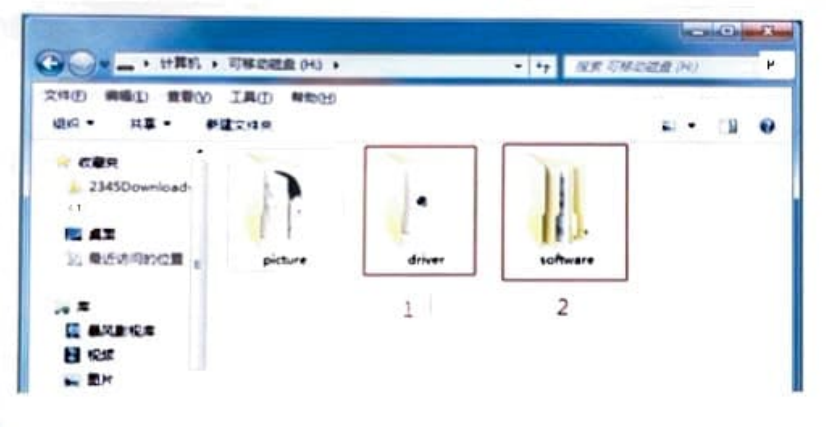

#### Chcele-li nainstalovat souhor ovladače

Otevřete složku s názvem ovladače, klepněte pravým tlačítkem myši na instalační ovladač jako správce a poté klepněte na tlačítko instalace a chvili počkejte na nat potvrzeni dokončení instalace.

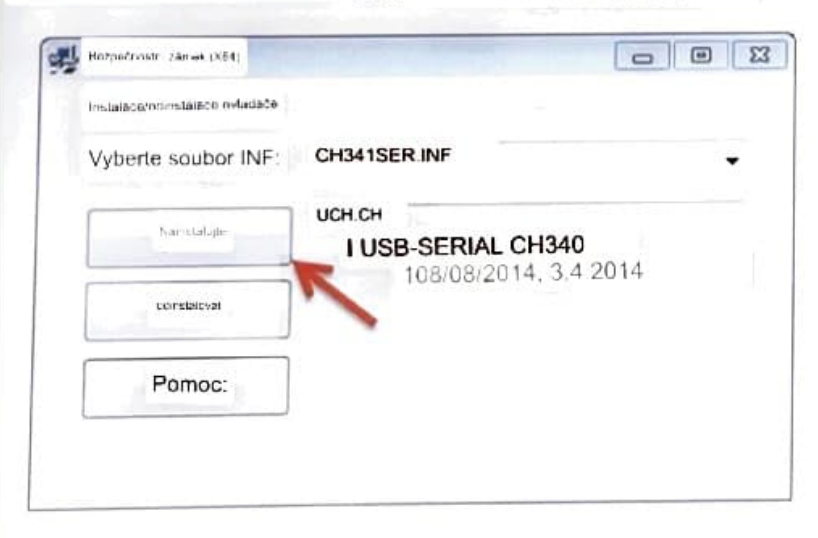

#### 3. Funkce softwarového rozhraní pro gravirování:

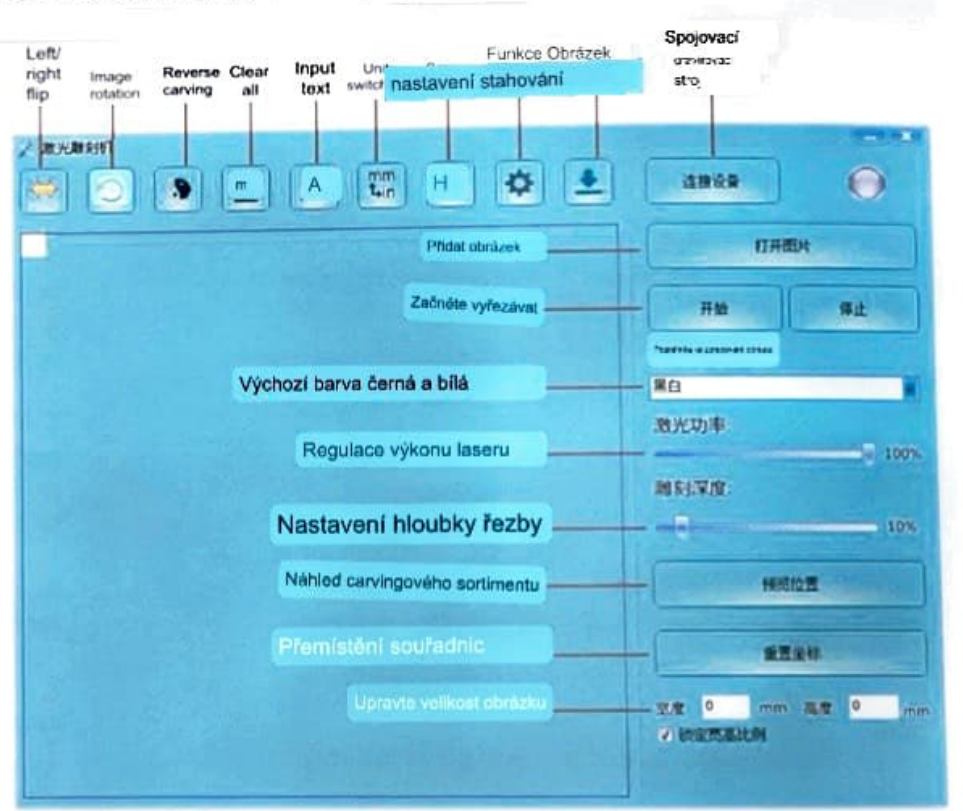

#### 4. Upravte zaostření laserové hlavy na minimum. Pokud

ohnisko není dostatečně malé, nemusí být řezbářský efekt tak dobrý,

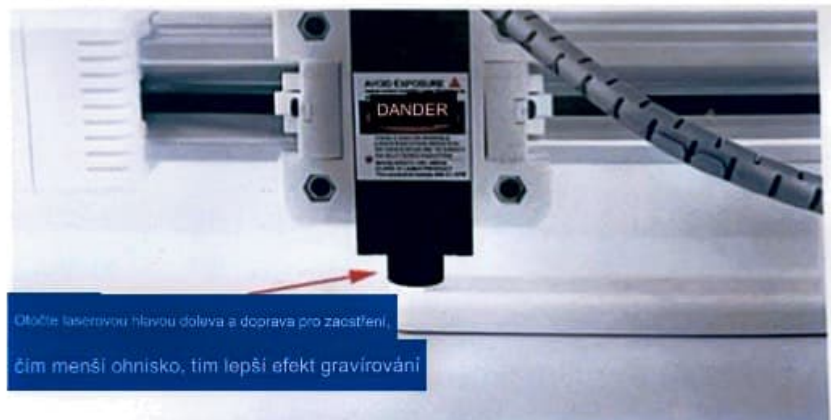

# Gravírování obrázků:

 Otevřete software, kliknutím připojte zařízení, pravý Indikátor se rozsvití zeleně, což znamená, že připojení bylo úspěšné!

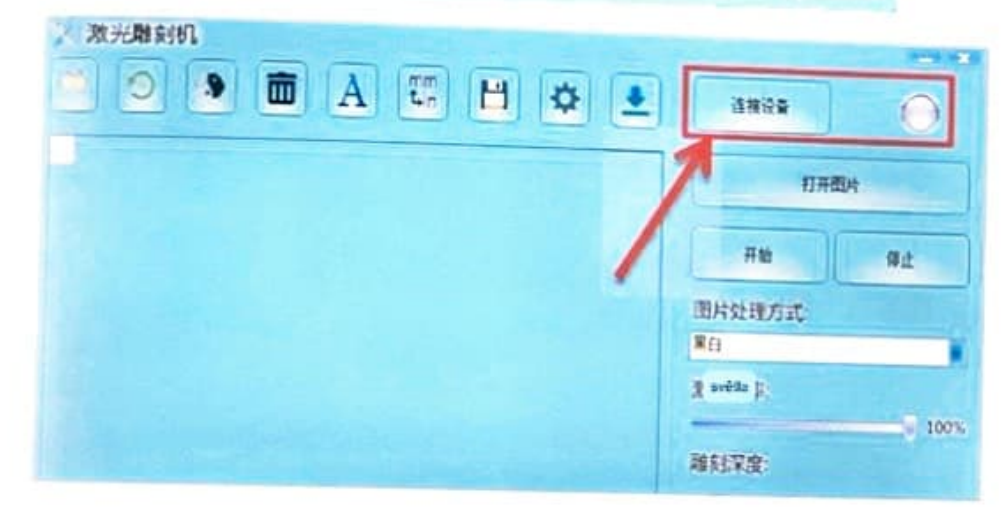

 Otevřete složku s obrázky na disku U, vyberte obrázek a přetáhněte do softwaru.

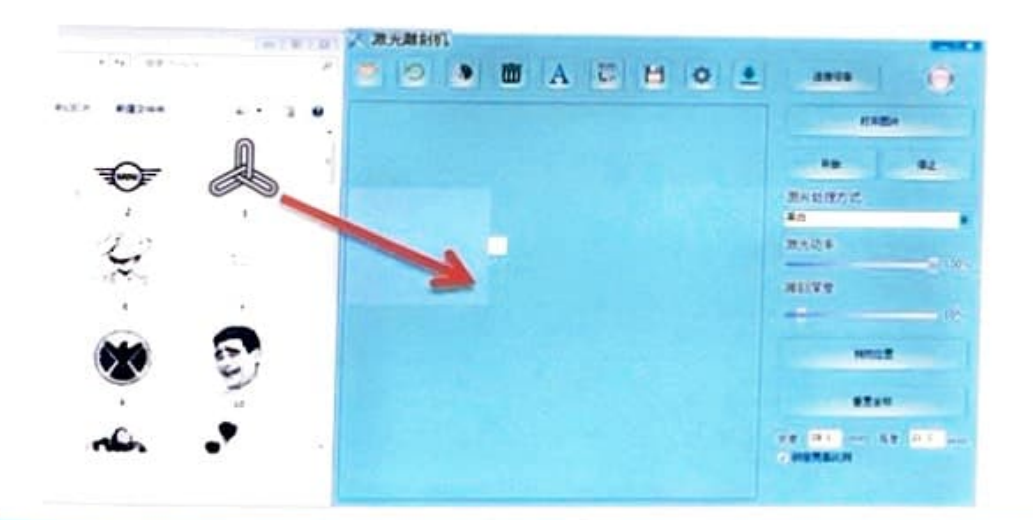

3. Nejprve: klikněte na Náhled pozice pro náhled obrázku, abyste určili vhodnou pozici řezby. Za druhé: obrázek můžete také přetáhnout myší, můžete upravit polohu obrázku. Kolečkem myší lze upravit velikost obrázku, ale také v pravém dolním rohu přimého zadání velikosti třetí: klikněte na "start", začit vyřezávat.

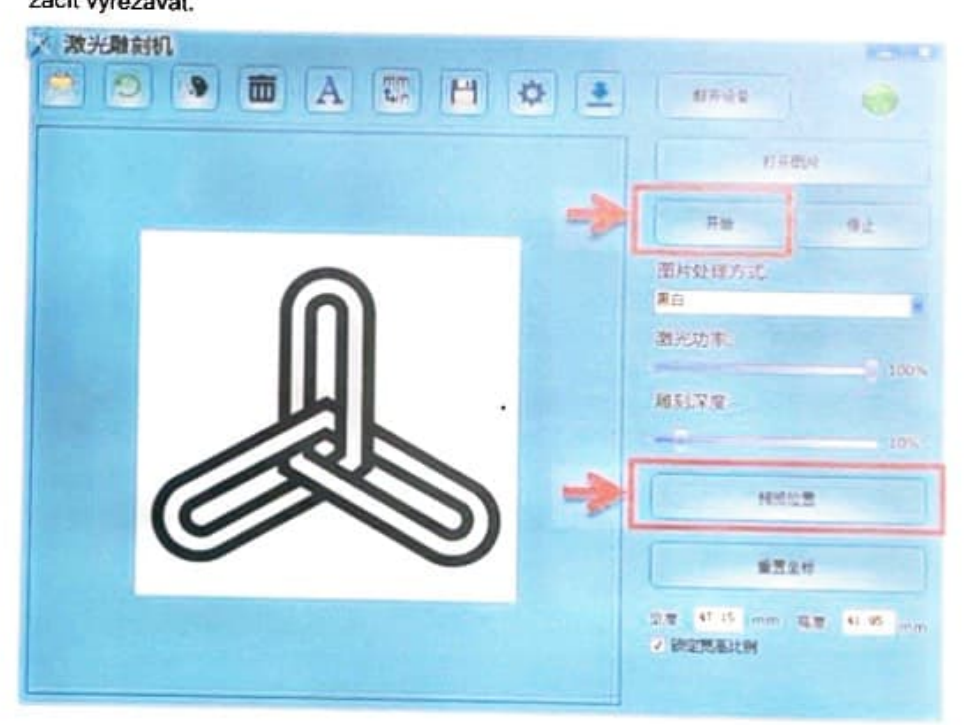

#### Gravírování textu: 1. Klepnutím zadejte text served in 2 Demander WL 10 🛅 A 🐨 💾 🌣 🛓 .... 3809 0 打开面对 开始 师止 围转处理方式 業白 避光功率 100% 離影響度 10% 1.1 HERE

2. Když se objeví bílé vstupní pole, zadejte text do bílého pole, stisknutím klávesy Enter změňte řádek, velikost pole se změní s velikost textul

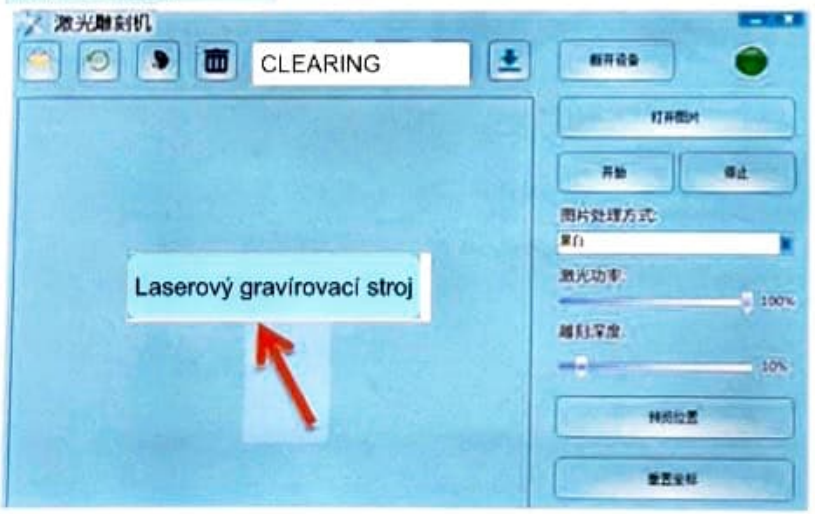

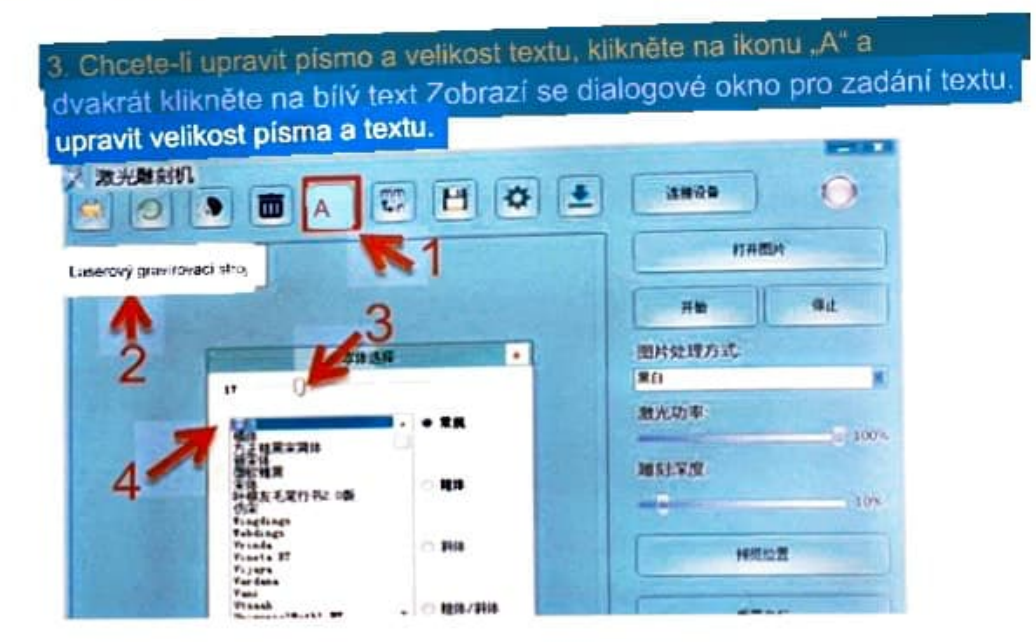

4. Po úpravě klikněte na značku hvězdičky a dokončete zadávání textu.

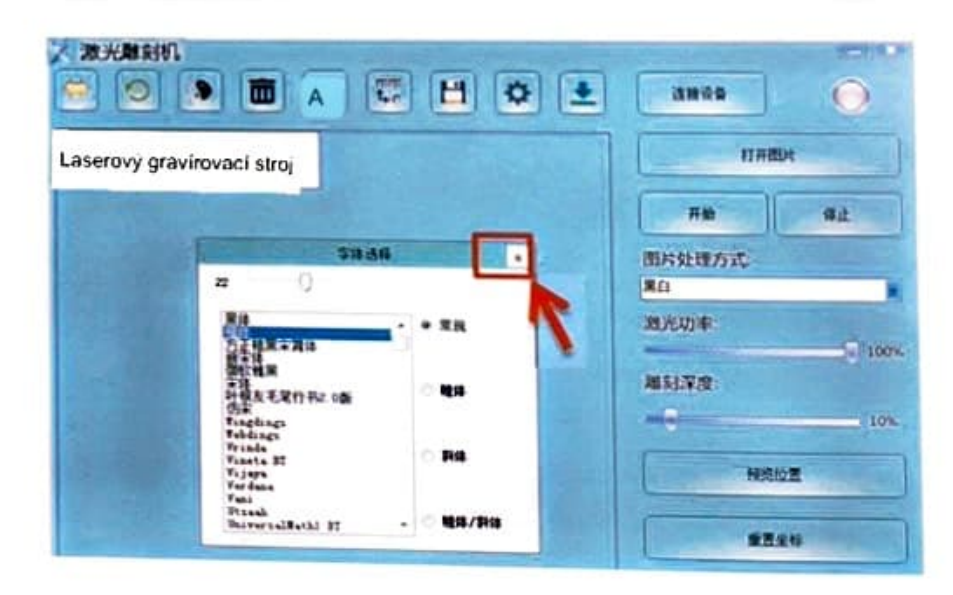

### Obrysový řez:

Přetáhněte obrázek a výchozí barevný režim je černobílý;

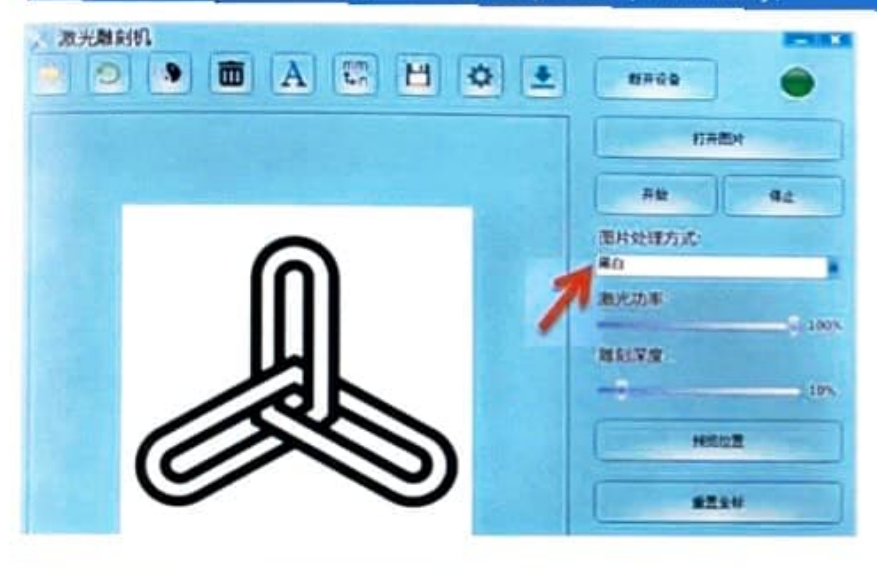

#### Vyberte obrys pro pievod obrezku be großt:

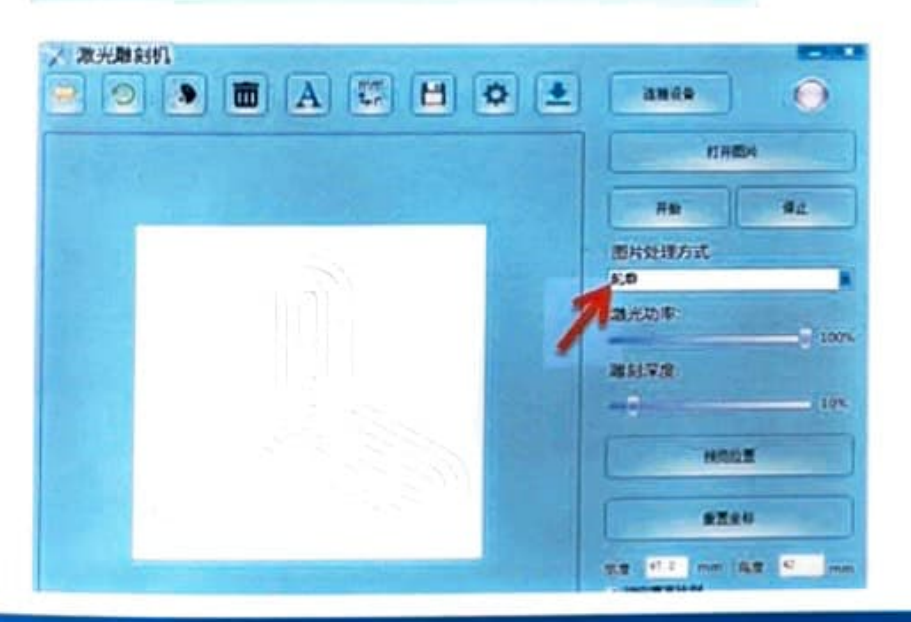

#### Obrys lze použít pro obrysové rytí a řezání: upravte výkon laseru a hloubku gravírování pro ovládání hloubky a rychlosti řezu.

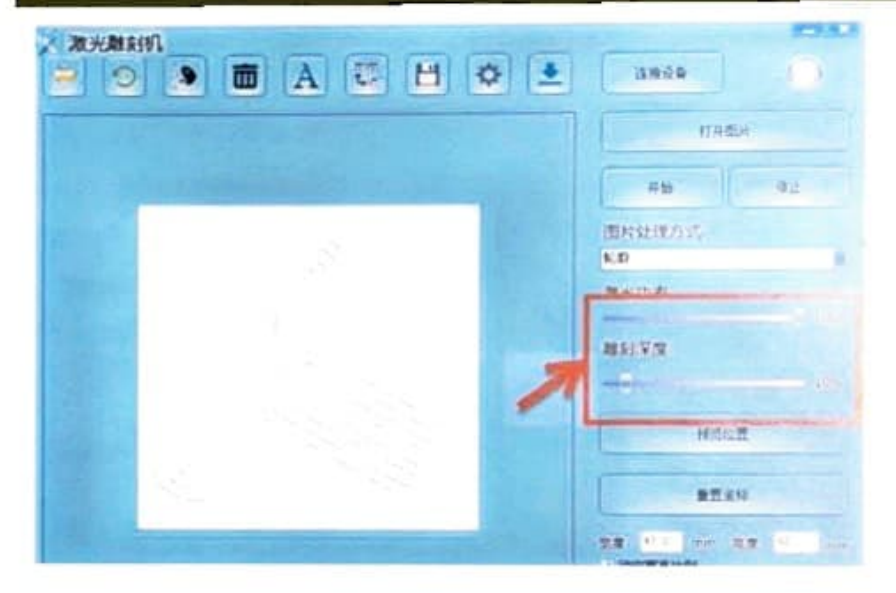

4. Gravírovací software podporuje DXF, Goode, dva druhy vektorových grafů soubory: přetáhněte přímo do vektorového diagramu, software automaticky proved transformovat do režimu obrysu; lze zpracovat buď gravírování nebo řezání

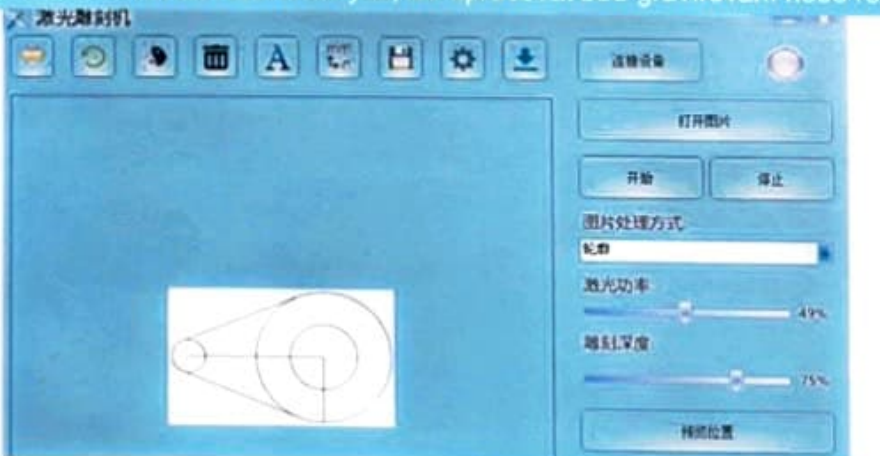

# Zpracování obrázku:

První: existují čtyři druhy režimů efektů zpracování obrazu: černobílý režim, diskrétní režim, režim obrysu a režim náčrtu; rfekt barevné mapy ve čtyřech režimech je následující:

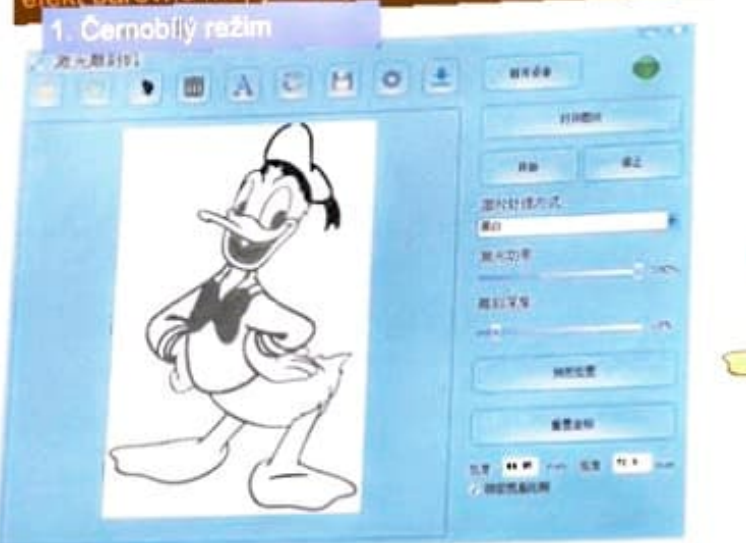

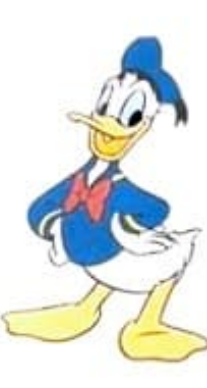

3. Režim obrysu

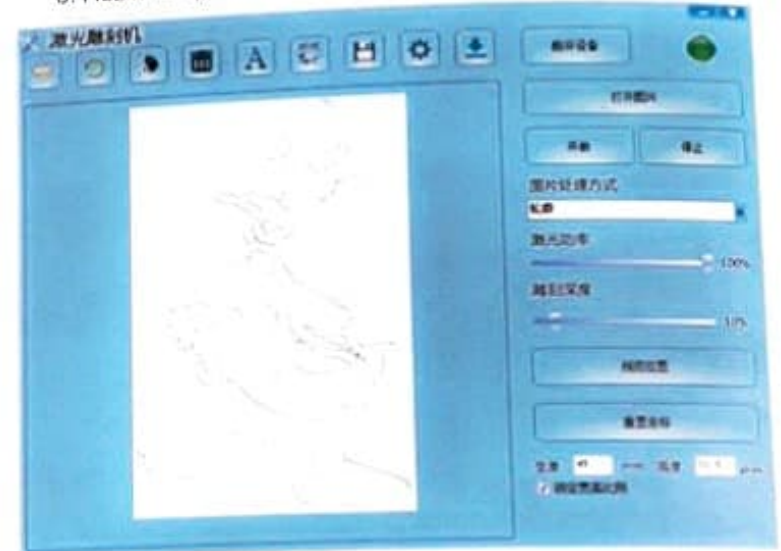

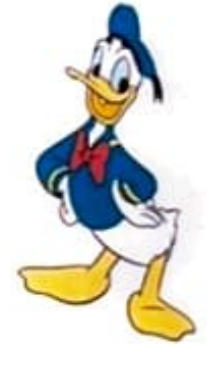

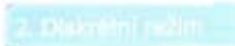

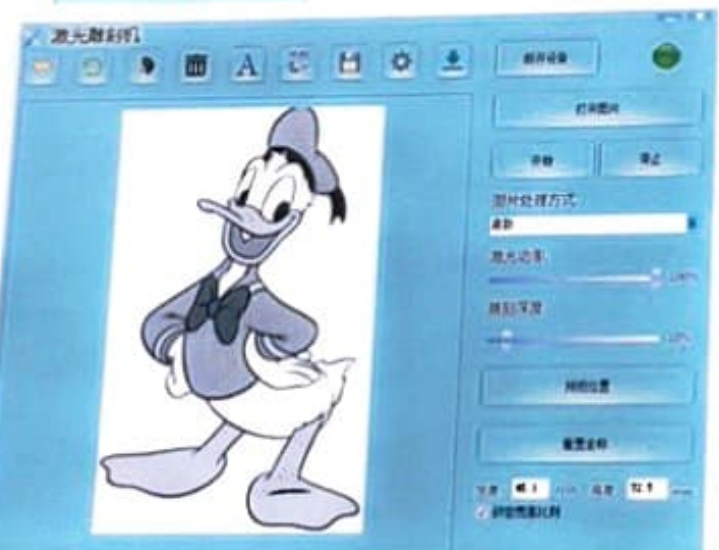

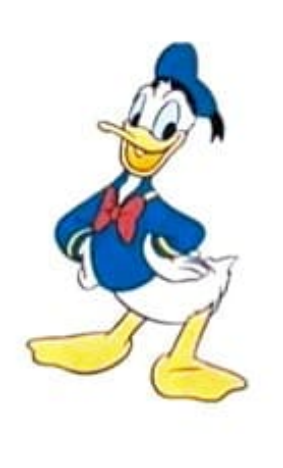

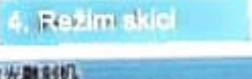

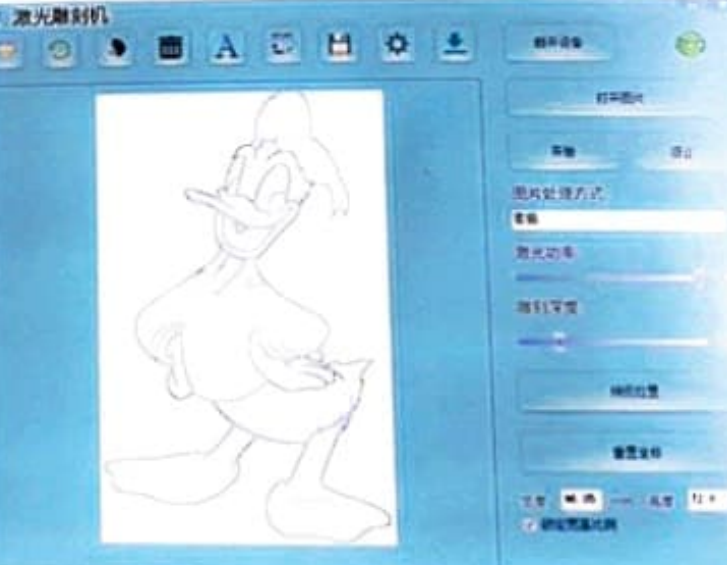

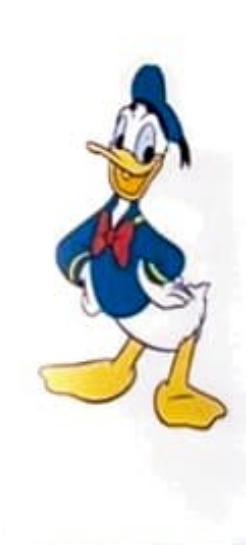

## Úprava obrázků:

V pravém dolním rohu softwaru je funkce škálování, která může byt presné zvetšen a zmenšen zadaním velikosti. Zaskrtněte "Zamknout poměr šířky a výšky. Pokud změnite pouze jeden z rozměrů ostatní rozmery budou zvetšeny nebo zmenšeny synchronicy

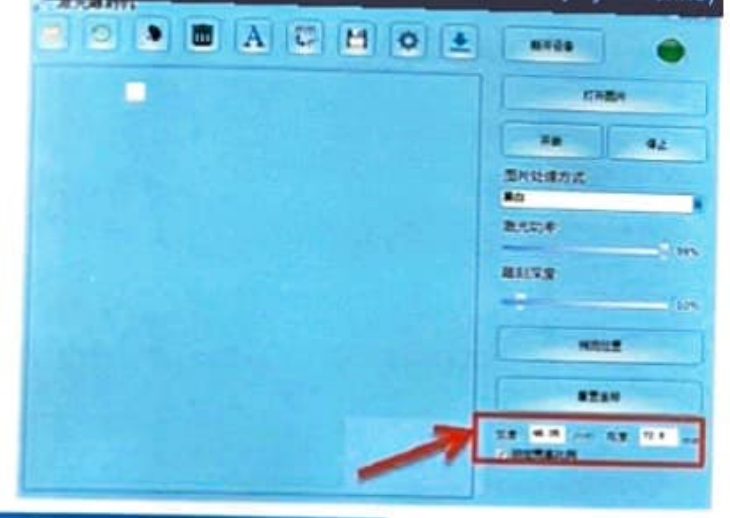

#### Offline gravírováni

#### Nejprve převeďte obrázek do offline formátu bmp

 Přetáhněte obrázek do ovládacího rozhraní a klikněte levým tlačítkem myši na, jak je znázoměno na následujícím obrázku.

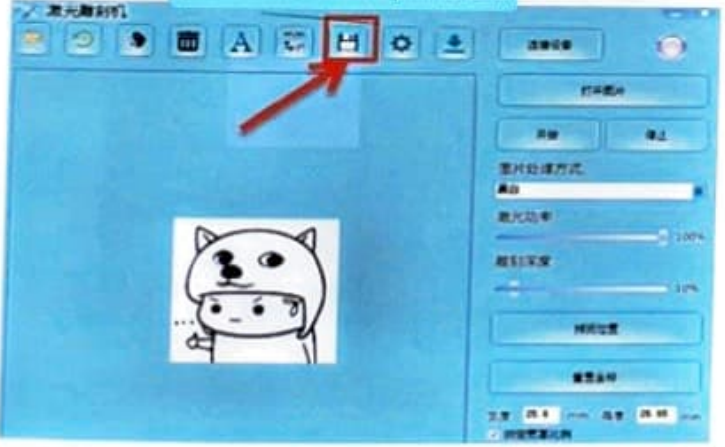

### Funkce offline:

2. Nejprve vložte disk u do počitače, najděte na disku u složku s obrázky, kterou chcete otevřít, poté najděte složku bmp otevřenou ve složce s obrázky a poté zlkoviter a vložte obrázky v převedeném formátu do složky bmp ( název obrázku nemůže být int cilistna).

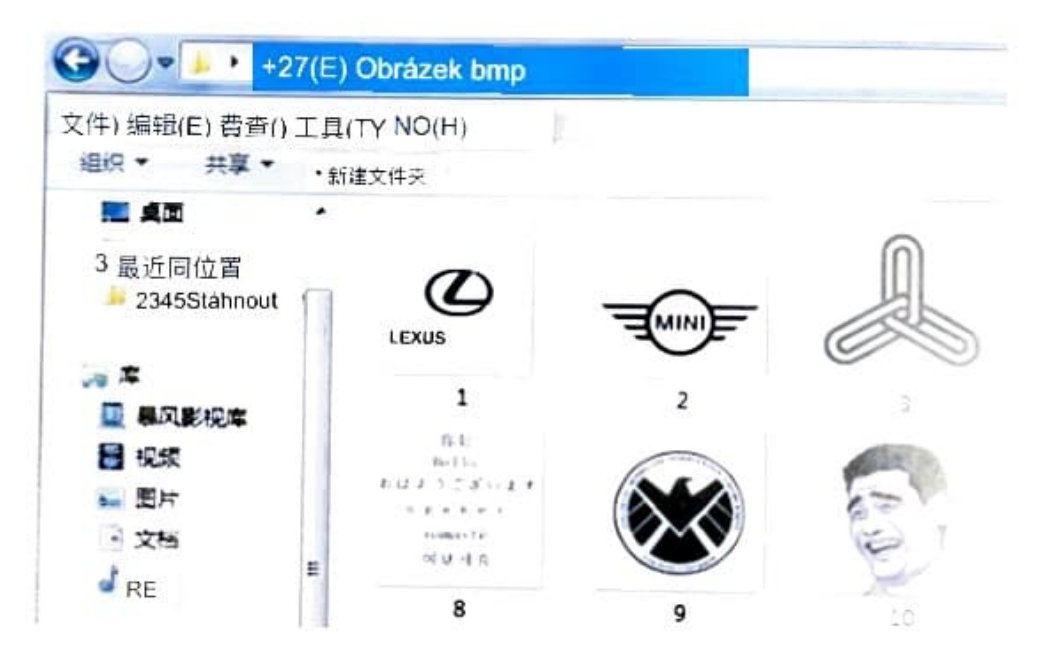

Poznámka: V továrním disku u je obrázek, který má svůj vlastní převedený formát bmp, a disk U lze vložit přímo do stroje a použít

# Offline gravírování:

#### Za druhé, vložte u disk offline řezbu

 Připojte zdroj napájení k disku u, zapněte hlavní vypínač, zařizení se automaticky resetuje a tečky v pravém horním rohu zezelenají, což znamená, že disk u byl úspěšně připojen.

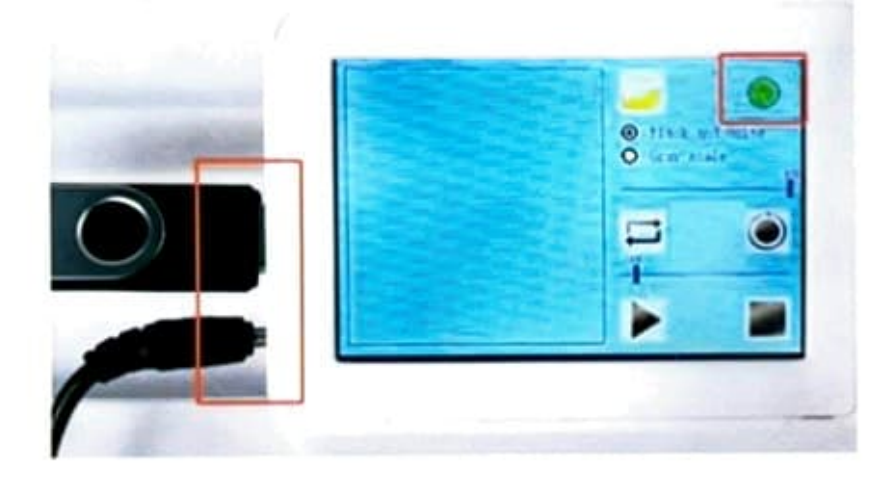

 Klikněte na složku, přečtěte si adresář s obrázky na disku u, kliknutím na následující tlačítko otočte stránku:

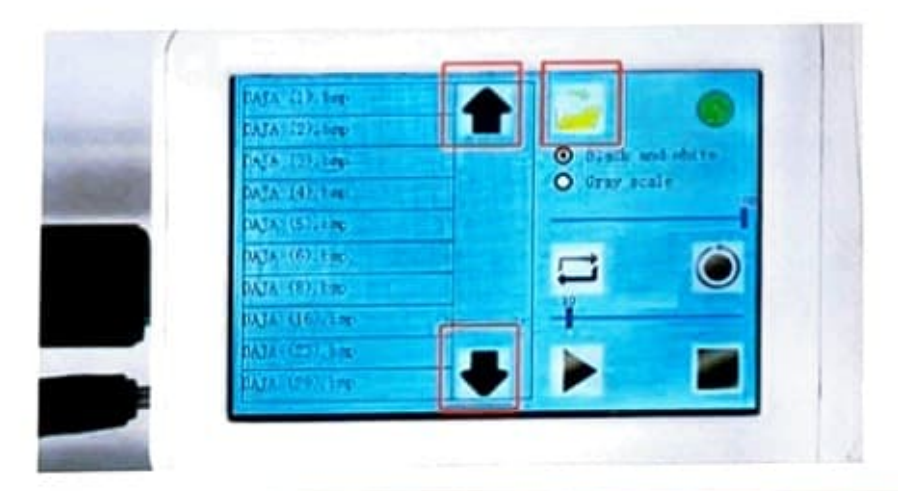

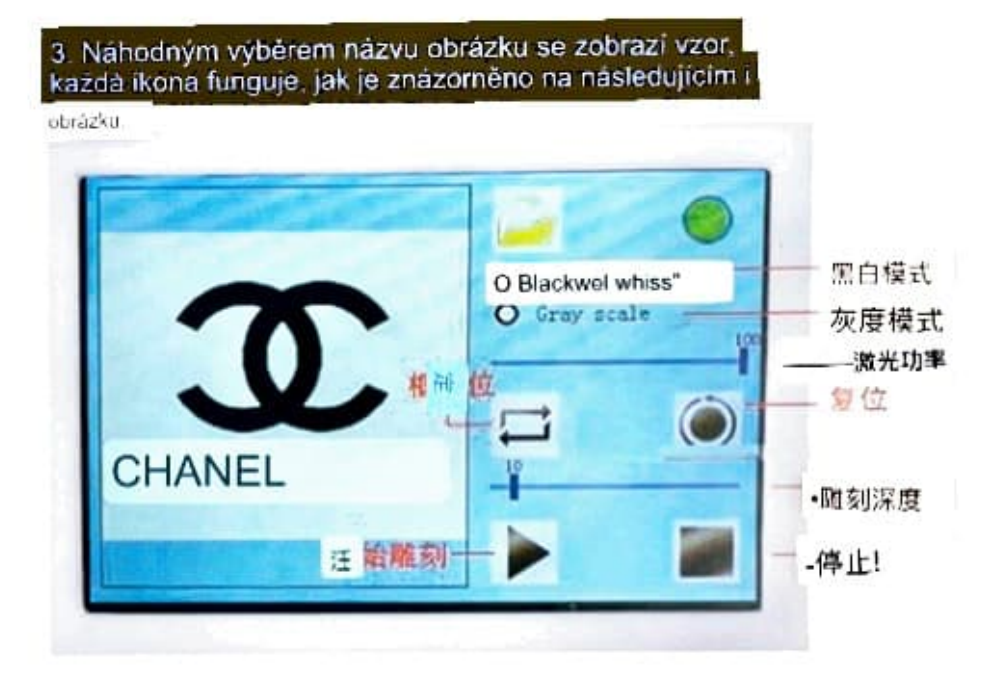

4. Klikněte na umístění krabice, zobrazte náhled rozsahu rvtiny, kliknutím na obrazovku upravte gravírování pozice.;

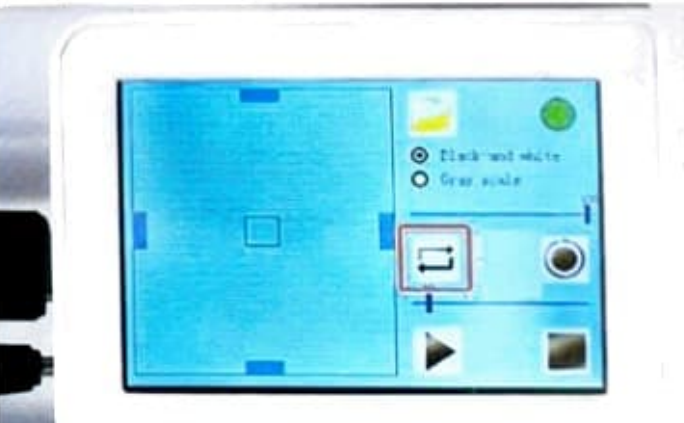

# Offline gravírování:

 Kliknutím na ikonu trojúhelníku zahájíte vyřezávání, zobrazí se procento pokroku sochy, proces gravírování lze kliknutím pozastavit nebo zastavit; po dokončení řezby se stroj automaticky resetuje.

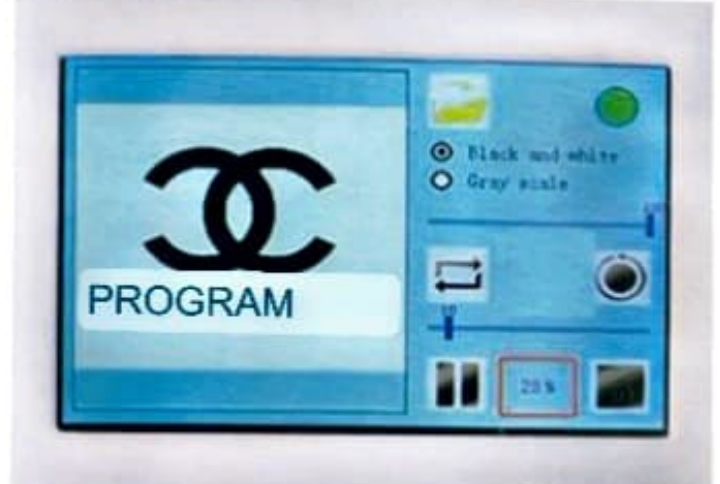

### Infračervené polohování:

 Prostřednictvím pomocného polohování infračerveného křížového kurzoru lze přesně umístit vertikální směr předmětů, které mají být vyřezány

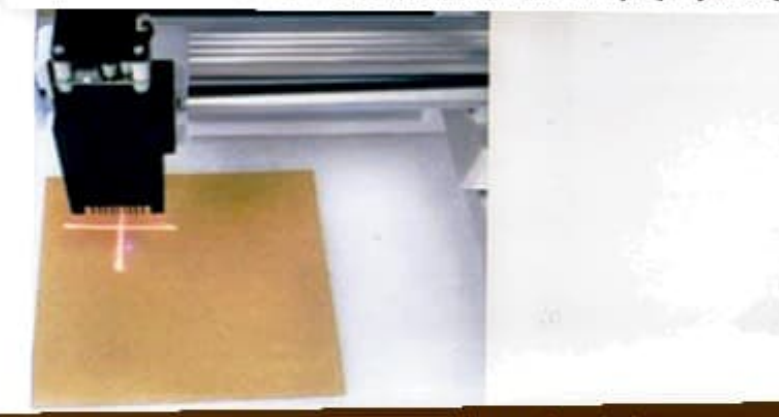

 Infračervený křížový kurzor se při gravírování automaticky vypne a během čekání se automaticky zapne (u 7w gravírovacího stroje).

#### Poznámky:

1. Gravirovaci stroi ie někdy přerušen proudem vypadok nebo umělo dovedy. V tomto okamziku musí by

"resetovat souřadnice" opravíte počátek, jinak dojde k nesouladu mezi pozici softwaru a pozici gravírování;

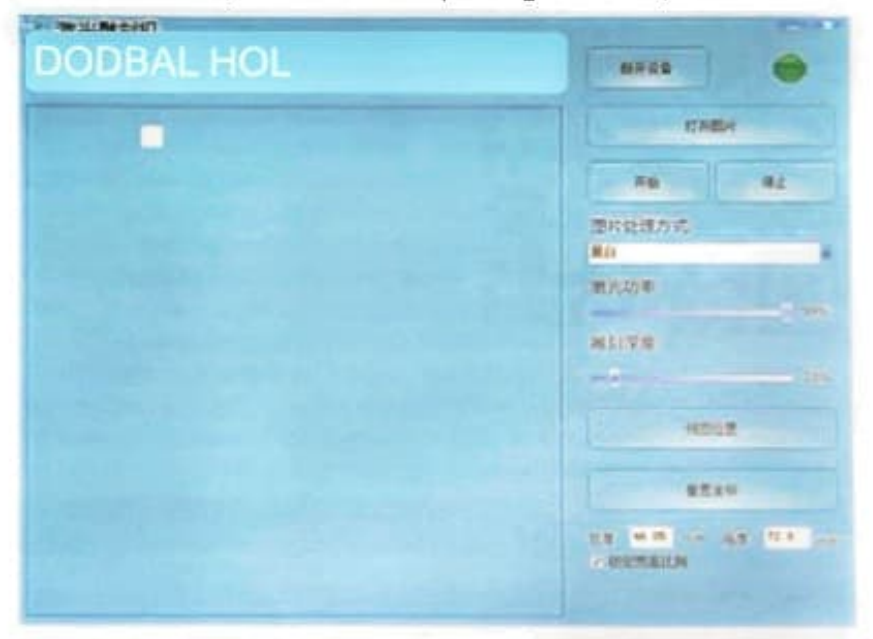

2. Gravírovací software se používá hlavně pro gravírováni, jeho funkce pro úpravu obrázků a textu je omezena, pokud existují vyšší požadavky, použijte prosím jiný speciální software k odpojení upravte a pote přetáhněte do gravírovacího softwaru pro vyřezání 3. Laserová hlava je spotřební materiál, doporučuje se dvou hodin od napájení po dobu deseti minut, zkraťte polovinu hodinu vypnout napájení na deset minut; 4. Jas laseru je pro oko škodlivý, snažte se ne

divejte se přimo do laseru, nestřilejte přimo do oka.

# Mobile APP se připojuje k Wi-Fi (pouze u strojů s touto funkcí):

Neiprve připoite stroj k mobilní APP přes mobilní hotspot 1. Naskenujte QR kód pomocí mobilního prohlížeče a stáhněte si a nainstalujte mobilní aplikaci pro operaci gravírování,

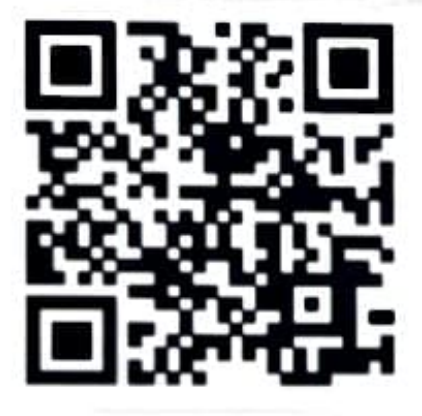

Android WIFI

#### 2. Nastavení motilního hotspotu

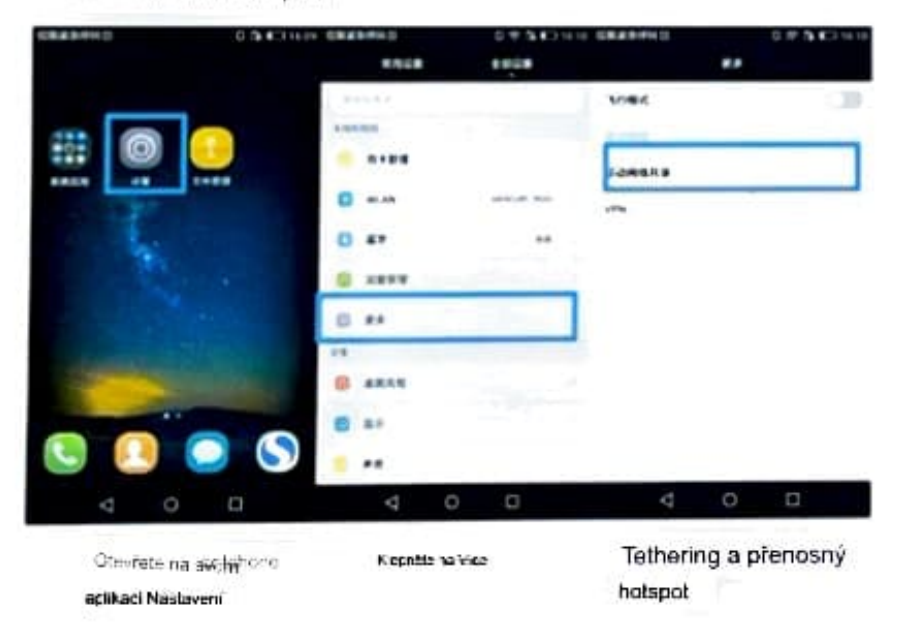

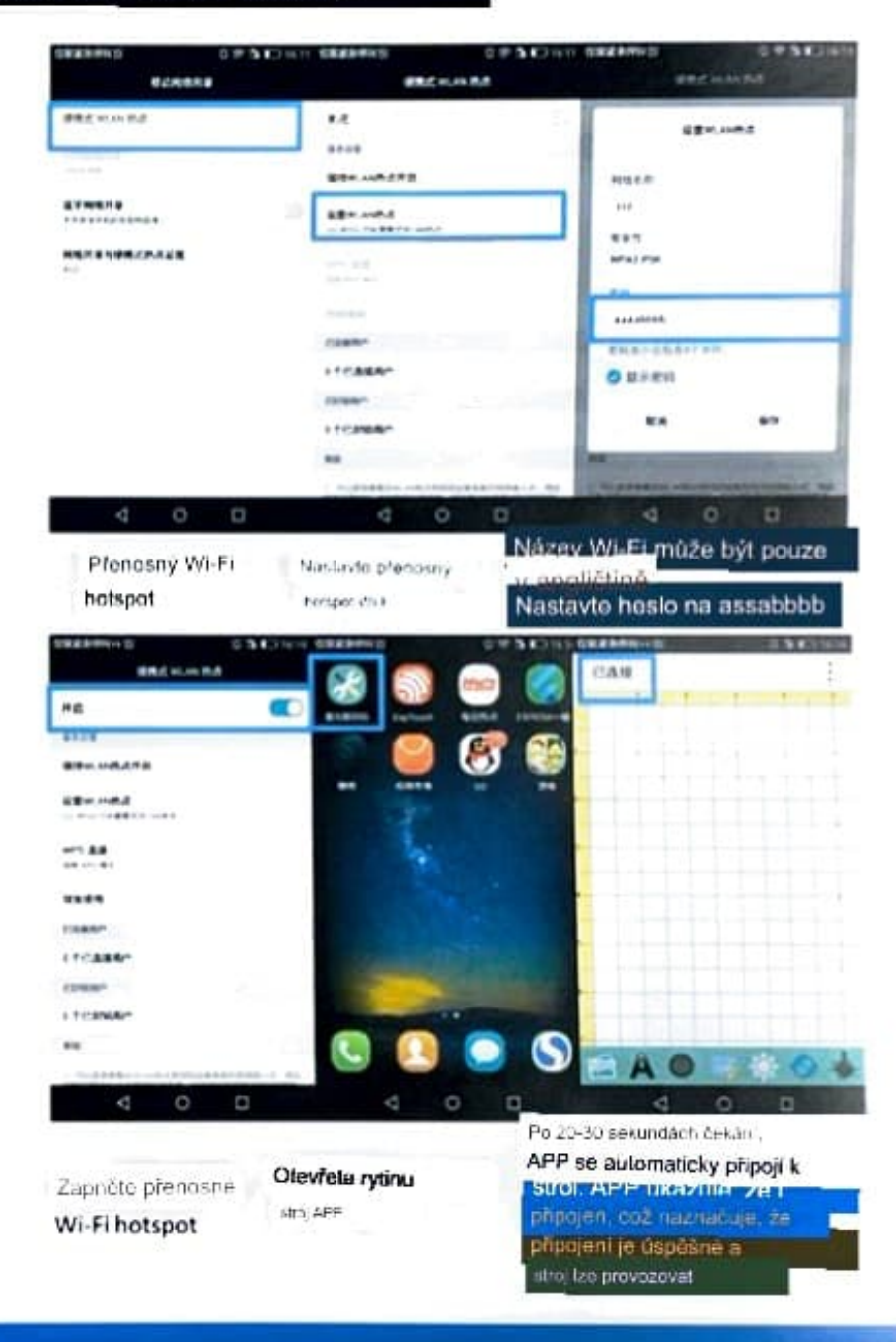

# Mobilní aplikace se připojuje k Wi-Fi:

Za druhé, připojte zařízení k mobilní aplikaci přes směrovač

1. Chcete-li připojit zařízení k mobilní aplikaci přes směrovač, musíte nejprve připojte jej k mobilní APP přes přenosný hotspot a poté použijte APP k nastavení účtu routeru a hesla. Kroky isou následující:

Přepnout z připojení k hotspotu Přepnout z režim připojení z režimu do režimu připojení routoru routeru k režimu připojení hotspotu.

Nejprve klepněte na Nastavení ve stavu připojení k hotspotu, přetáhněte do dolní části dialogového okna a vyberte Wi-Fi. Za druhé, níže zadejte účet a heslo routeru, který se má připojit (rozlišují se malá a velká písmena), a potom klopněte na Uložit. Zařízení bude odpojeno od telefonu a připojeno k routeru, poté zapnéte Wi-Fi telefonu a připojte se \_\_\_\_ k routeru a nakonec restartujte APP. Počkejte na automatiku

Klepnéte na Nastavení ve stavu připojení routeru, přetažením do dolní části dialogového okna vyberte Resetovat a potom klepnéte na Uložit. V tuto chvili bude zařízení odpojeno od routeru

a pokusí se vyhledat Wi-Fi, jejíž heslo je "aaaabbbb", potó v telefonu otevřete hotspot Wi-Fi a hoslo nastavite na "aaaabbbb" a konečné otovřete APP. Počkojto na automatické připojení

spojent

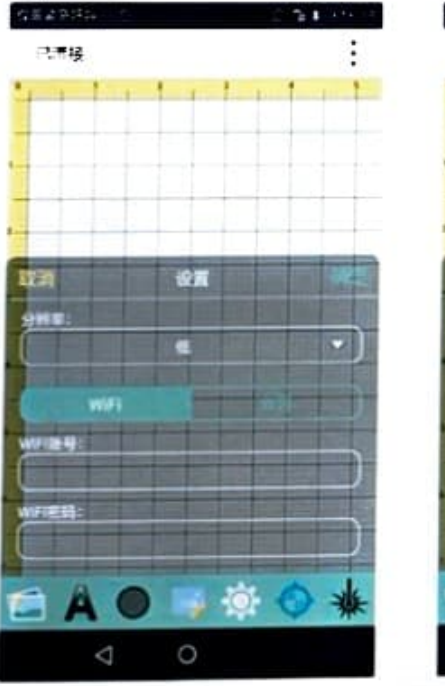

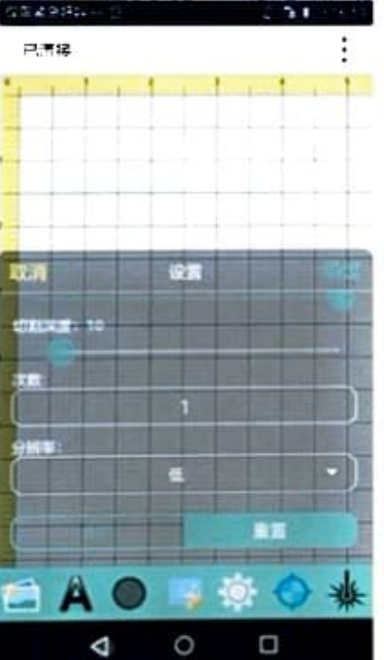

#### poznámky:

Odpověď: První připojení mobilního telefonu ke stroji je pomalé. Obecně musíte počkat 30-40 sekund. Dokud je prvni připojení úspěšné, můžete zapnout hotspot mobilního telefonu a poté zapnout stroj při opětovném připojení. Své rychle znovu připojit tímto způsobem. 8. Proces připojení APP k stroj je proces vytváření místní sítě, ať už připojite zařízení přes hotspot Wi-Fi nebo router, pokud jsou APP a

stroj ve stojne mistní síti, když so

automaticky připojí k počítači. levém יוטעווע טט טייאוטיי, יישיי איי k Wi-Fi, ke které se úspěšně připojí připojeno naposledy. Pokud se připojení nezdaří,

prohledá okolní Wi-Fi a pokusí se připojit všechny hledané Wi-Fi s heslem "aaaabbbb" dokud nebude připojení úspěšné.

D. Uživatel může stroj ovládat až poté, co se "úspěšné připojení zobrazí v horní části rohu rozhrani mobilni aplikace.

### Gravírování pomocí aplikace pro mobilní telefon Připojení k WIFI:

L Obrázek aplikace pro mobilní telefon je importován do sochy funkce

 Úvod rozhraní gravirování aplikace pro mobilní telefon software;

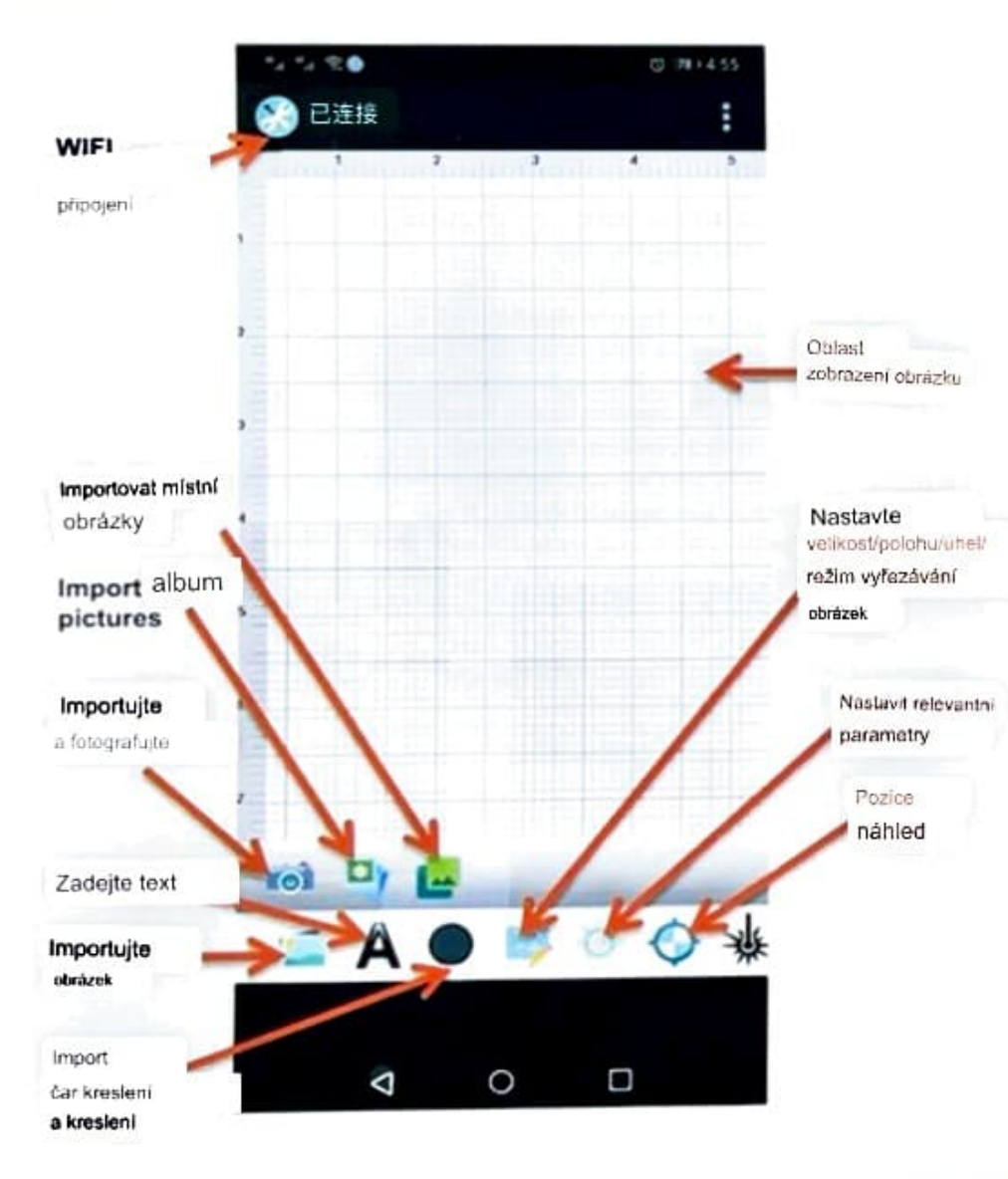

Nejprve otevřete první loon v levém dolním rohu, poté vyberte con pro otevření obrázku, který chcete vyřezat a importovat do rozhrani aplikace:

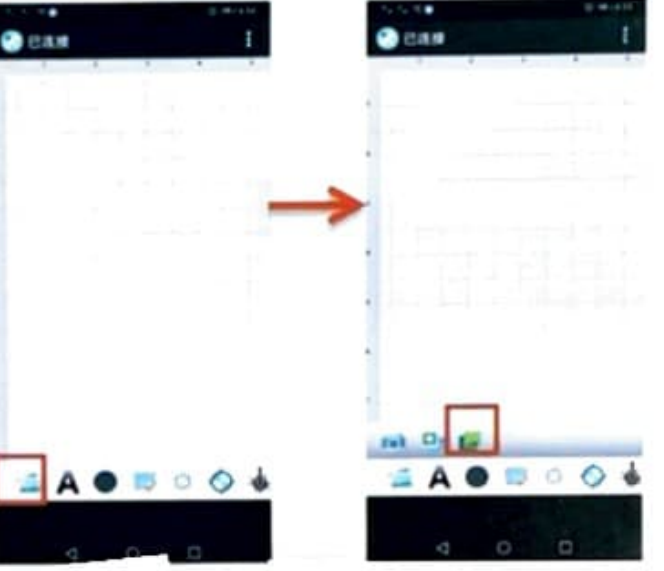

3. / ed the seco ,

umísti objekt, který má být vyřezán, do správné polohy, poté zastaví pozici náhledu v dolním bodě a zaostřovací čočka se nastaví tak, aby se laserový bod nastaví na minimální bod, a poté začalo vyřezávání

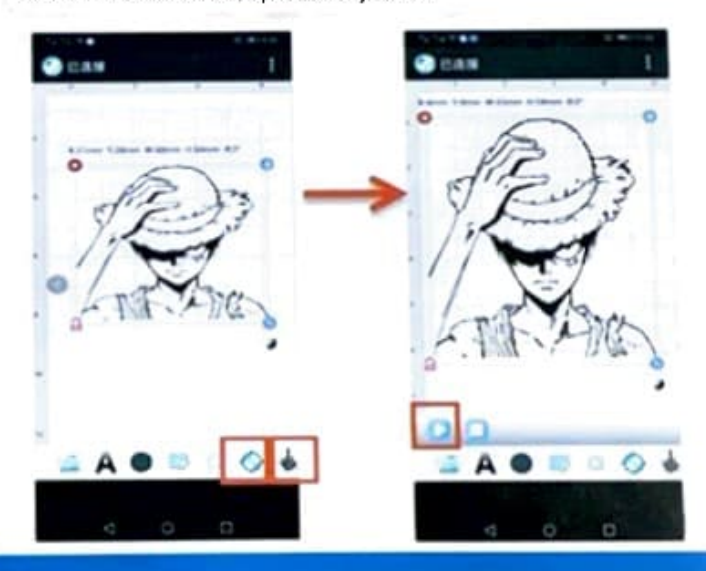

# Gravírování pomocí aplikace pro mobilní telefon Připojení k WIFI:

II. Zadejte text pro vyřezávání pomocí aplikace pro mobilní teletor. 1. Otevřete drubou konu v levém dolním rohu a zatelte text, nísmeno nebo číslo, které chcete na této pozici vyřezat, a po dokončení zadávání jej automaticky importujte do rozhraní aplikace v prostoru pod bodem

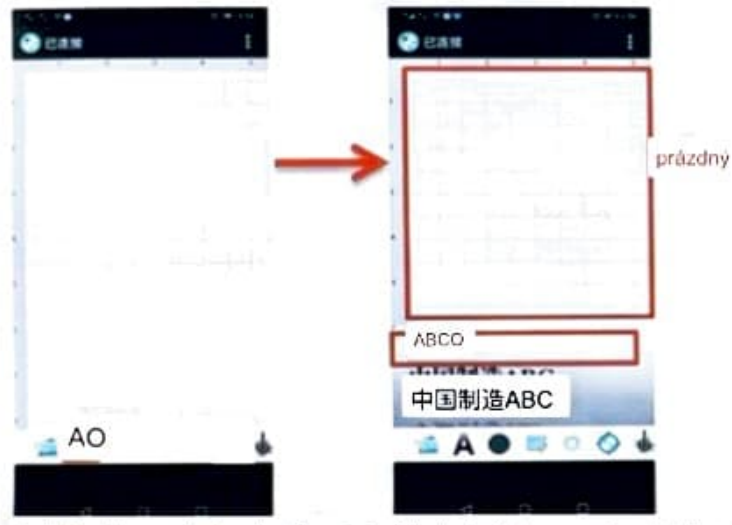

 Kliknutím na předposlední pozici náhledu obrázku v pravém dolním rohu umístěte položku, kterou chcete vyřezat, na místo, pote náhled zastavte pozici, upravie zaostrováci cocku tak, aby byl iaserovy bod nastaven na nejmenší

bod, a poté začněte řozat

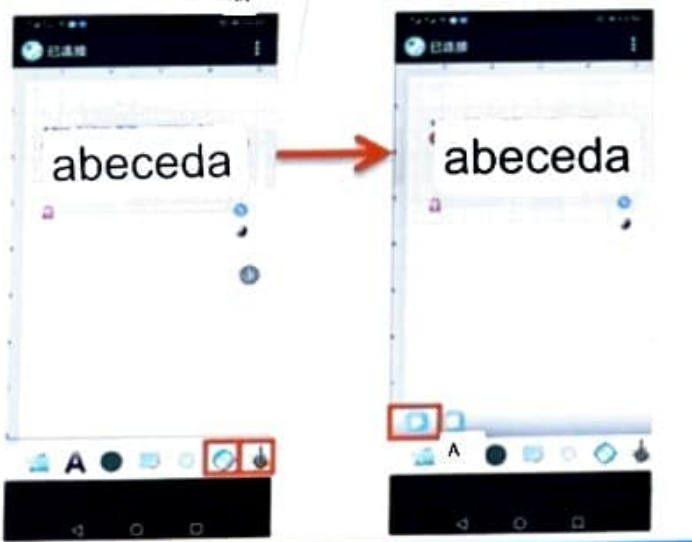

II. více obrázků, text, více režimů gravírování, rytina, řezba, řezba

1. Prostřední ikona nod hodem úvodního obrázku se otevře a noté se nosune dolů a

režim gravírování (výchozí nastavení je černobílý) je nalezen po nalezení režimu gravirování. Klikněte v na spodní noční roh vybraného režimu řezání a poté přetáhněte a podržte lůžko dovnitř

pravém dolním rohu obrázku

pro změnu velikosti obrazku

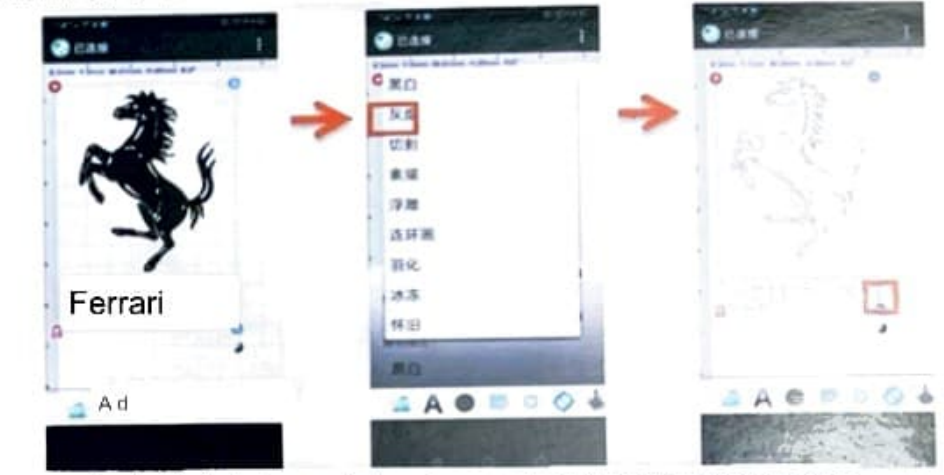

2. Importujte druhý obrázek a nastavte režim gravirování na režím nostalgie, hot a obrázek a pretamiete jej na pristušnou pozici a pote zauejte text uo rámečku pozice; nejprve kliknete na predposledni pozici nahledu obrázku v pravém dolním rohu etti uvi vyrezati ve vincinte trutize, trak kliknete truti zastaveni u nevistust zaostřovací čočkou upravte laserový bod na nejmenší bod a poté začněte cend

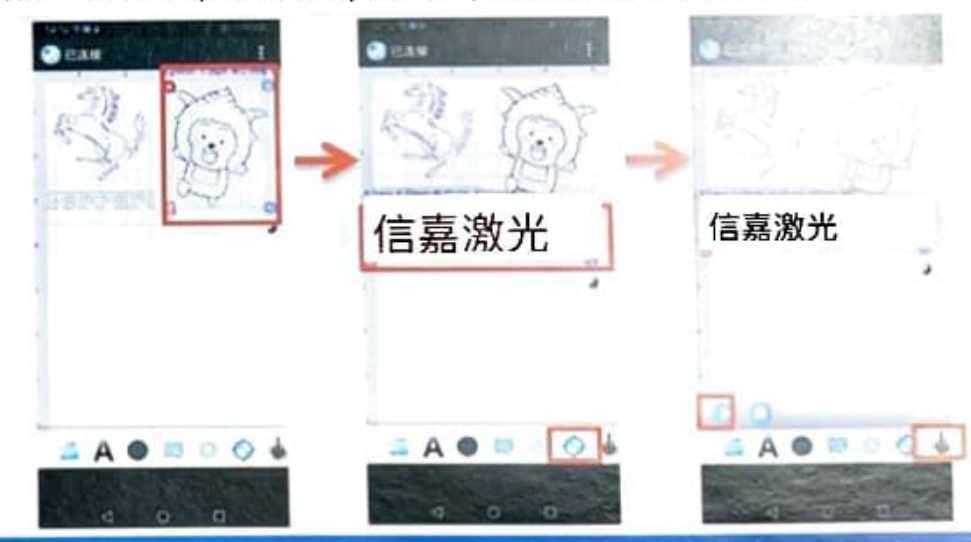

# Gravírování pomocí aplikace pro mobilní telefon Připojení k WIFI:

IV. Provoz 1. Úvod. další

Zmenšit zvětšit obrázek pro úpravu a

edicosa rytiny:

Filmové zpracování

Uzamkněte měřítko obrázku of funkce funkce o procházení obrázků:

3. Vkládání čar, různé obrázky a představení funkce vlastní křivky.

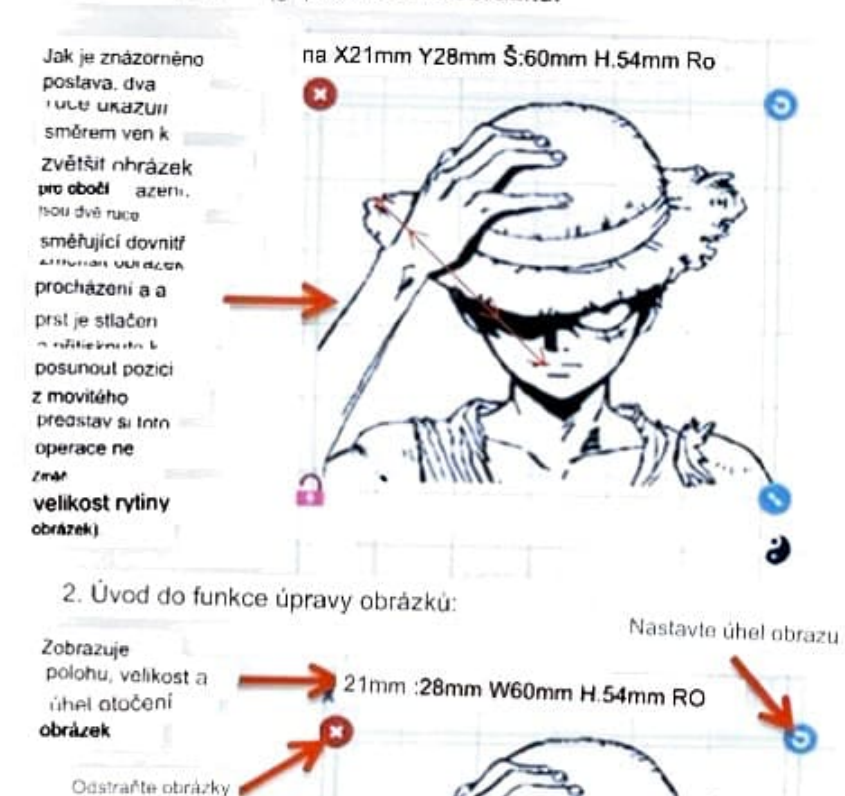

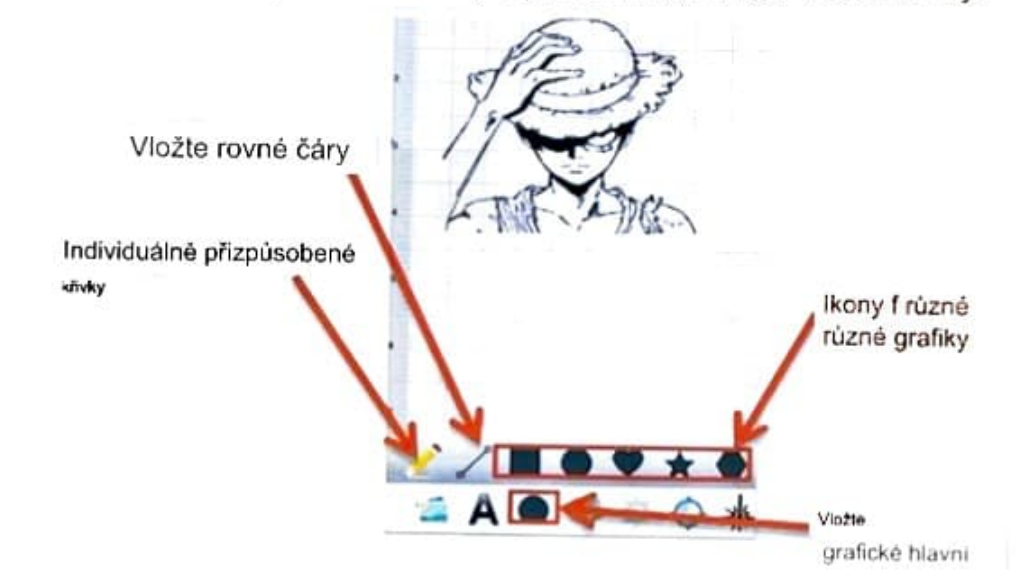

7

- 1. Stroj po zapnuti nereaguje. 1)
  - Zkontrolujte, zda je zástrčka stroje správně zasunuta do zásuvky;
  - Zkontrolujte, zda je síťová zásuvka zapnutá a zda je zapnutý vyplnač;
  - Zkontrolujte, zda je zapnutý červený vypínač na stroji.

2. Zařízení není připojeno k počítači.

- 1) Zkontrolujte, zda kabel USB správně připojuje počítač (kabel by měl být připojen k portu na zadní straně stolního počítače) a zda je stroj připojen normálně;
- 2) Zkontrolujte, zda je zapnutý červený vypinač na stroji, zda je laser mírně jasný atd.
- 3) Zkontrolujte, zda je v počítači nainstalován software ovladače. Pokud během instalace dojde k výjimce, vypněte počítač a restartujte jej poté znovu nainstalujte software ovladače;
- 4) Zkontrolujte, zda je počítač normální. Prohledejte a zabijte virus, restartujte počítač a zkuste to
- znovu; 5) Vytáhněte USB kabel a napájecí zástrčku a po 5 sekundách je znovu zapojte.

3. Když je mobilní APP připojena ke stroji, nereaguje.

- 1) Zkontrolujte, zda je zapnutý červený vypínač na stroji, zda je laser mírně jasný atd.
- 2) Zkontrolujte, zda je telefon normální. Naskenujte a zabijte virus, restartujte telefon a zkuste to znovu;
- 3) Po zapnutí lze stroj efektivně připojit pouze jednou. Pokud se stroj nebo mobilní APP uprostřed vypne, lze stroj znovu připojit až po restartování stroje a mobilní APP;

Chcete-li připojit stroj k mobilní APP, musí být stroj zapnutý a vrátit se do pohotovostního režimu. Otevřete mobilní APP a připojte stroj.

#### 4. Stroj nemúže gravírovat vzory

- 1) Laserový modul není dobře zaostřený: upravte zaostření laseru podle uživatelské příručky.
- 2) Zkontrolujte, zda ve výstupu světla z laserové hlavy nejsou nějaké nečistoty. Pokud existuje, před gravírováním jej odstraňte
- 3) Zkontrolujte parametry gravirovací síly a hloubky a nelze je nastavit příliš malé.

#### 5. Nejasné rytí

- 1) Vyčistěte světelný výstup laserové hlavy alkoholem, abyste odstranili prach nebo jiné nečistoty;
- 2) Zvyšte hloubku gravirování, dokud nedosáhnete požadovaného efektu gravirování (hloubka a síla gravirování by se měla opakovaně zvyšovat nebo snižovat
- v závislosti na požadovaném účinku);
- 3) Zkontrolujte, zda je stroj umístěn rovně. Při práci musí být stroj umístěn na rovném stole.
- 4) Importovaný obrázek musí být jasný a jeho barva nesmí být příllš světlá, což ovlivní efekt gravírování.

#### 6. Otázky týkající se jednoklíčového čárového rytí

- 1) Gravirování se zastaví uprostřed: Obrázek není stažen úplně; stáhněte obrázek znovu;
- 2) Nejsou žádné vzory nebo jsou vzory nejasné: Parametry výkonu a hloubky gravírování nejsou nastaveny správně, když je obrázek stažen; 3)
- Když je obrázek vyrytý, jsou tam čáry navíc: Počítač může obsahovat virus; zabít virus v počítači; restartovat počítač; znovu stáhněte obrázek.